## iPadでの受験にあたって

TOEIC® Listening & Reading IPテスト(オンライン)およびTOEIC Bridge L&R IPテスト(オンライン)を iPadで受験する場合は必ず下記をご確認ください。

## ◆iPad動作環境

※スマートフォンでの受験はできません

| モデル                                                                                                    | OS          | その他                                                                         |
|----------------------------------------------------------------------------------------------------|-------------|-----------------------------------------------------------------------------|
| <ul> <li>・iPad 第4世代以降</li> <li>・iPad Air 2以降</li> <li>・iPad Pro 第3世代以降</li> <li>※iPad miniについてはモニタサイズが小さいため<br/>推奨しておりません。</li> <li>※上記以前のモデルについては動作検証を<br/>しておりません。</li> </ul> | ·iOS 10.2以降 | <モニタ><br>解像度 1024×768以上を推奨<br><ネットワーク環境><br>WiFi<br>※4G等モバイル回線での受験はお控えください。 |

## ♦受験の手順

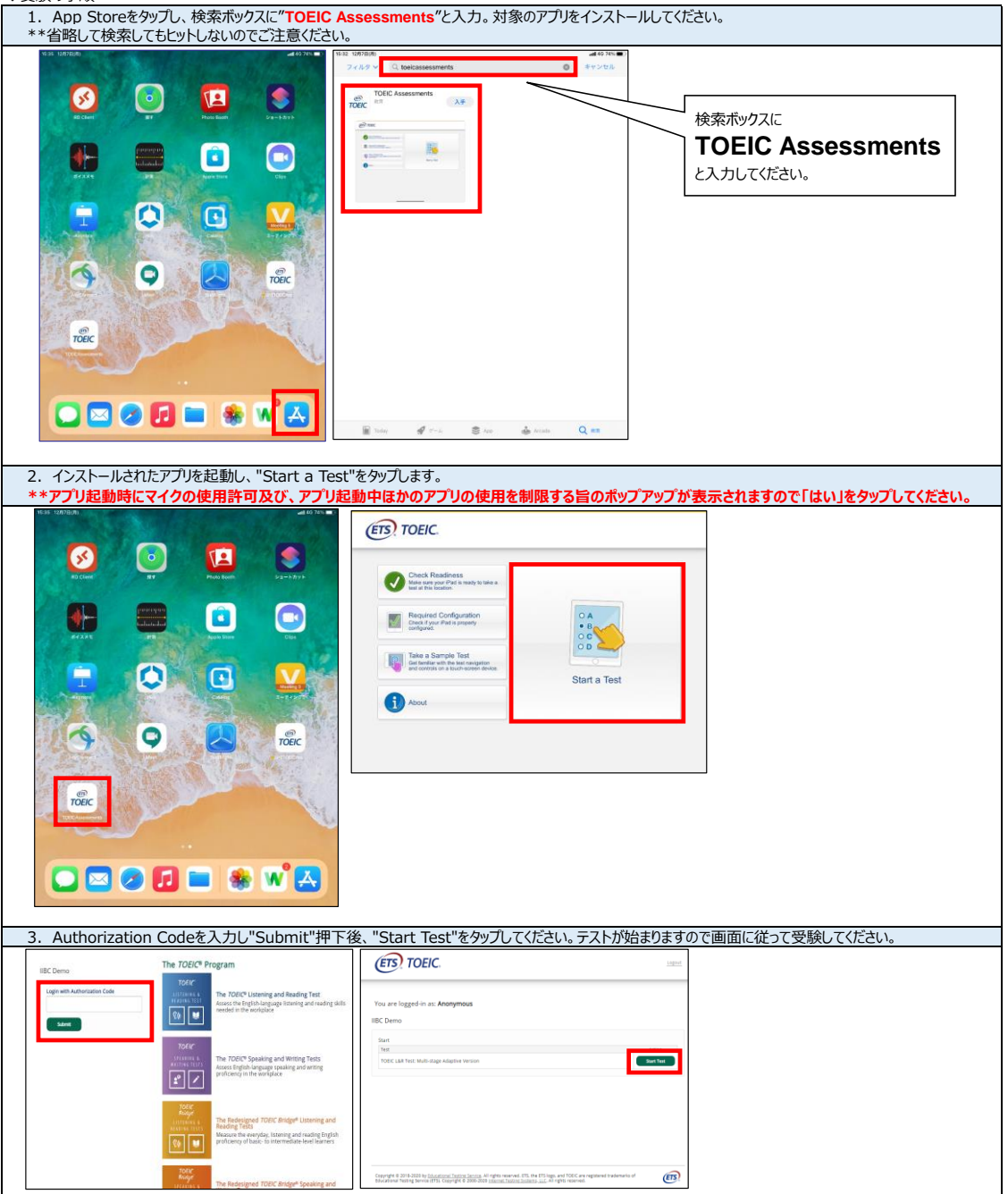

♦受験にあたっての注意事項

1. トラブル発生による中断、再開

受験中にタブレットの不具合などトラブルが発生した場合は、一旦アプリを閉じて受験を中断してください。

その後、受験を開始した手順と同様にアプリを開き、Authorization Codeを入力してログインすると、"Resume Test"ボタンが表示されます。 "Resume Test"ボタンを押下することで、中断したところからのテスト再開が可能です。

- \*\*ホームボタン等を押してもアブリを閉じることができません。タブレット自体を強制終了する必要があります。タブレットの強制終了の仕方につきましては ホームボタンと電源ボタンの同時長押しが一般的ですが、タブレットのモデルによっても異なりますので詳細はAppleのサイトをご確認ください。 2.試験時間を満了したもの(タイマーのカウントダウンがゼロになったもの)および"Finish Test"を押下したものを試験終了とみなします。
- 2. 試験時間であ」したもの(タイマーのカウノドダウンルゼロになったもの)あよび Finish Test を押下したものを試験終了とみなし \*\*スコア表示画面まで進まずにプラウザを閉じた場合、採点されませんのでご注意ください。